## Online IAHR-APD2020

# Zoomを利用した オンライン会議への参加方法

Thanks to a committee of Applied Mechanics Symposium JSCE for sharing information of Zoom meeting

Zoomダウンロード: 初めてzoomを使う方

- 1. <u>https://zoom.us/</u>にアクセス
- 2. ページ右上にある, 「リソース」→「Zoomをダウンロード」と進む

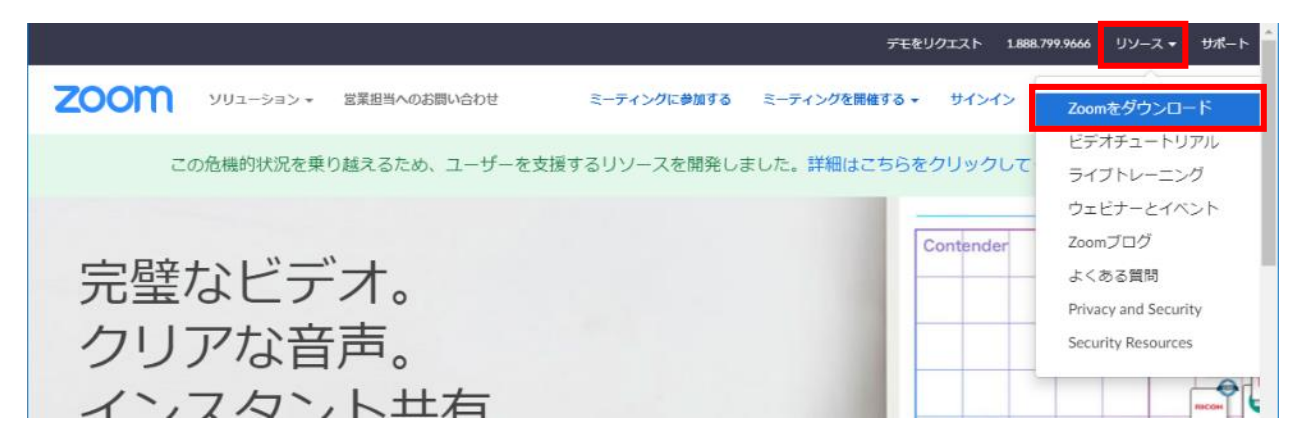

3. ミーティング用のZoomクライアントを ダウンロードしてインストール

### 4. Zoomがインストールされる

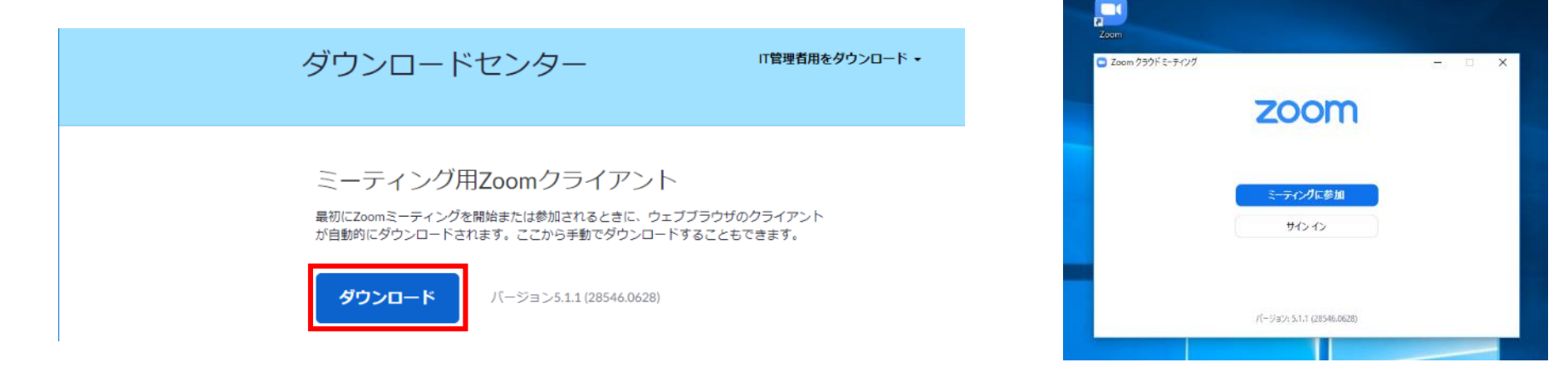

## Zoomアップデート: 既にzoomをお持ちの方

セキュリティの観点から,必ず**最新バージョンのクライアント**を使用してください. 更新を確認し,最新でない方はアップデートの後に再ログインしてください. お手数をおかけいたしますが,必ず確認・更新をお願いします.

Windows 10における確認方法の例(タスクバー)

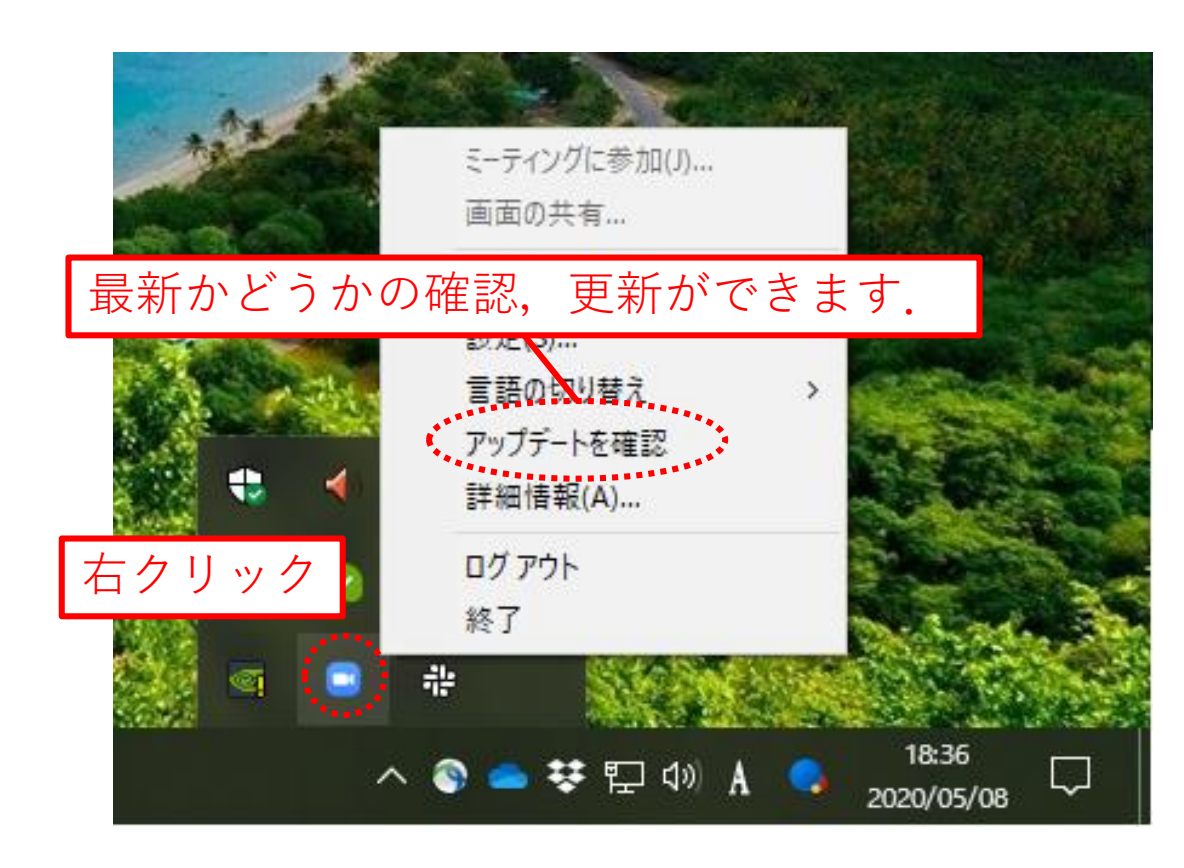

## Zoomアップデート: 既にzoomをお持ちの方

セキュリティの観点から,必ず**最新バージョンのクライアント**を使用してください. 更新を確認し,最新でない方はアップデートの後に再ログインしてください. お手数をおかけいたしますが,必ず確認・更新をお願いします.

ベーシック

Macにおける確認方法の例(起動画面)

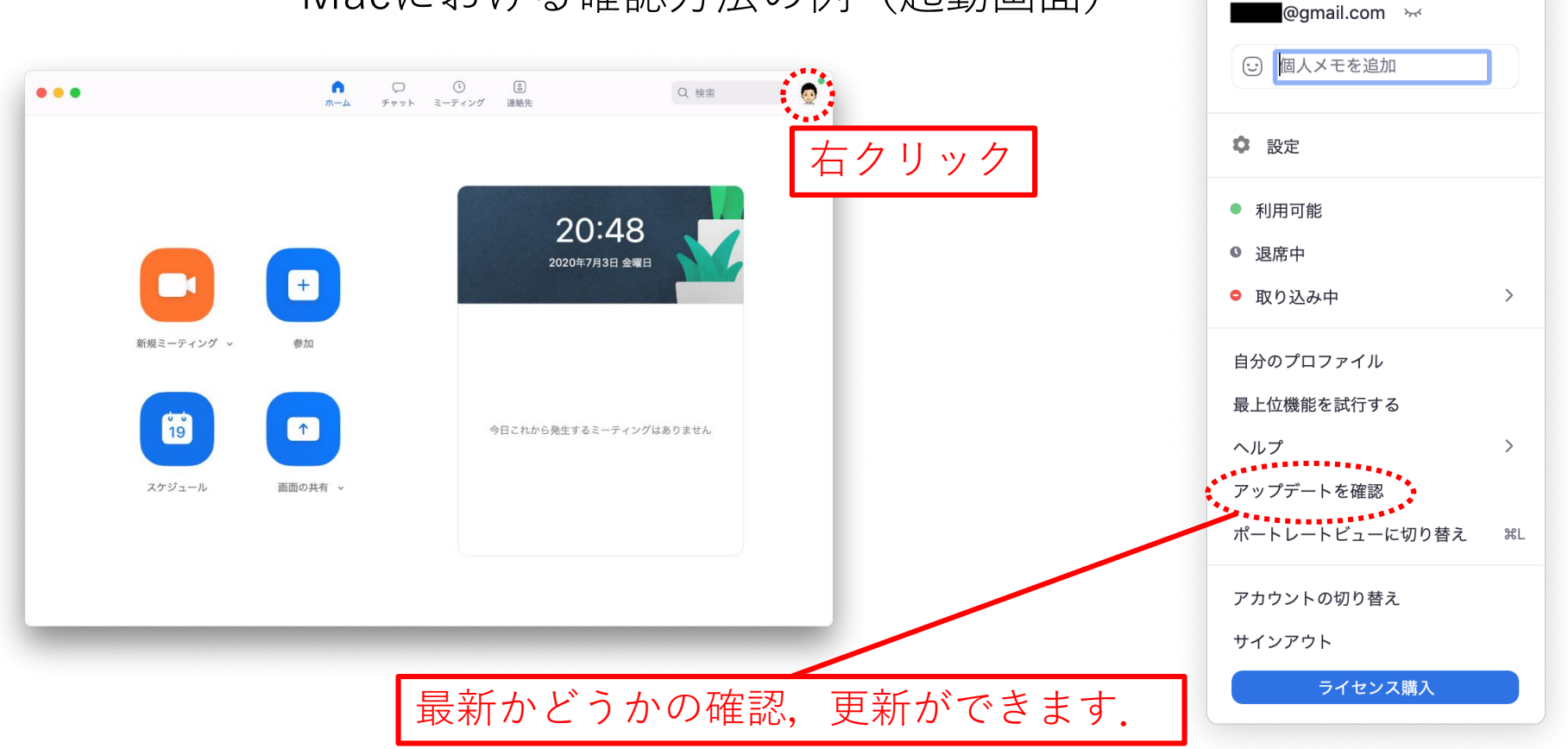

ミーティングへの参加

## ※ <u>http://zoom.us/test</u> よりマイクやオーディオのテストが行えます.

各会場へアクセスするためのIDとpasscodeは別途お知らせいたします.

|                             | Zoom                                                                   | × | Enter meeting passcode     | Х |
|-----------------------------|------------------------------------------------------------------------|---|----------------------------|---|
|                             | Join Meeting                                                           |   | Enter meeting passcode     |   |
| Zoom Coud Meetings - E X    | Meeting ID or Personal Link Name —                                     |   | Meeting Passcode<br>****** |   |
|                             | IAHR-APD Test                                                          |   |                            |   |
| Join a Meeting              | Remember my name for future meetings                                   |   |                            |   |
| Sign In                     | <ul> <li>Do not connect to audio</li> <li>Turn off my video</li> </ul> |   |                            |   |
|                             | Join Cance                                                             | 1 | Join Meeting Cancel        |   |
| Version: 5.2.0 (42819:0804) |                                                                        |   |                            |   |

**1. Zoom**を立ち上げる

2. 会場のIDとご自身の名前を 3. Passcodeを入力する 入力する

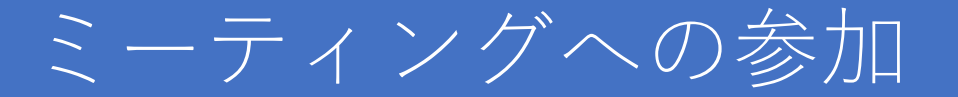

### 3. 以下のウインドウがでるので、「コンピューターで オーディオに参加」をクリック

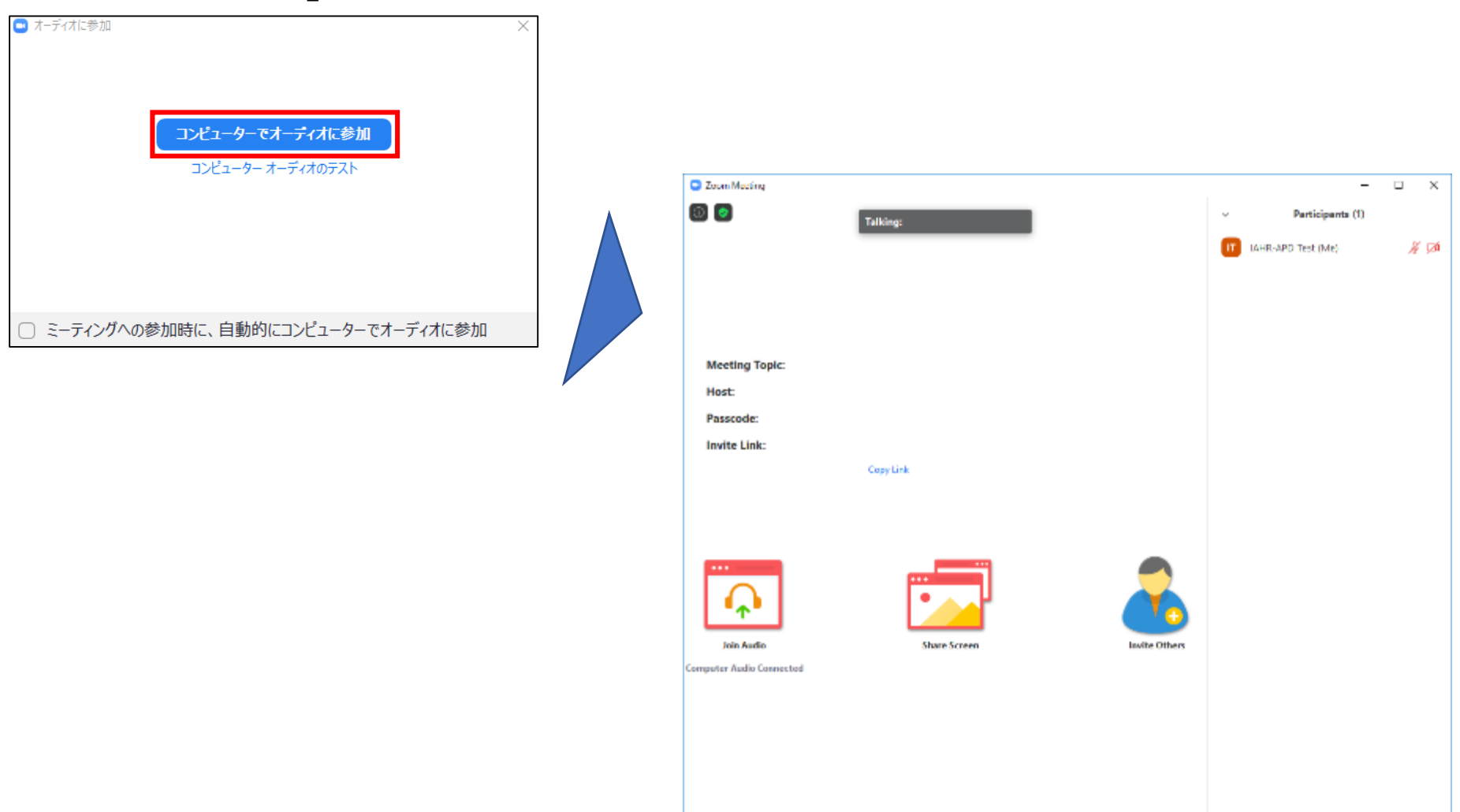

Start Video

<u>- 1</u>

Participant

+

More

Unmute Me

...

Invite

オーディオのチェック

## オーディオのチェック方法は以下の二つがあります.

1. ミーティングに参加する前に, 「コンピューターオーディオの テスト」を選択する

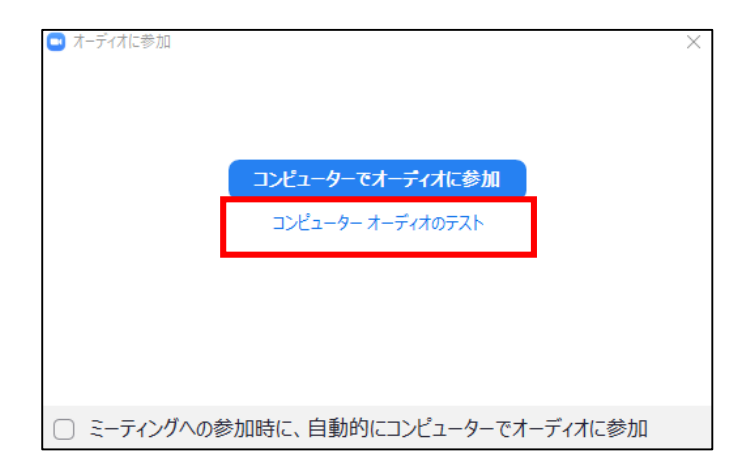

2. Zoom入室後の左下のマイクの 横にある^より、スピーカーとマ イクのテストを行うに進む

#### Select a Microphone

- マイク (3- USB Microphone)
- イマイク (AT9934USB)

Same as System

#### Select a Speaker

✓ スピーカー (AT9934USB)

Same as System

#### Test Speaker & Microphone...

Switch to Phone Audio...

Leave Computer Audio

Audio Settings...

理樹 岩崎

Mute

Stop Video

# **Zoom**の機能

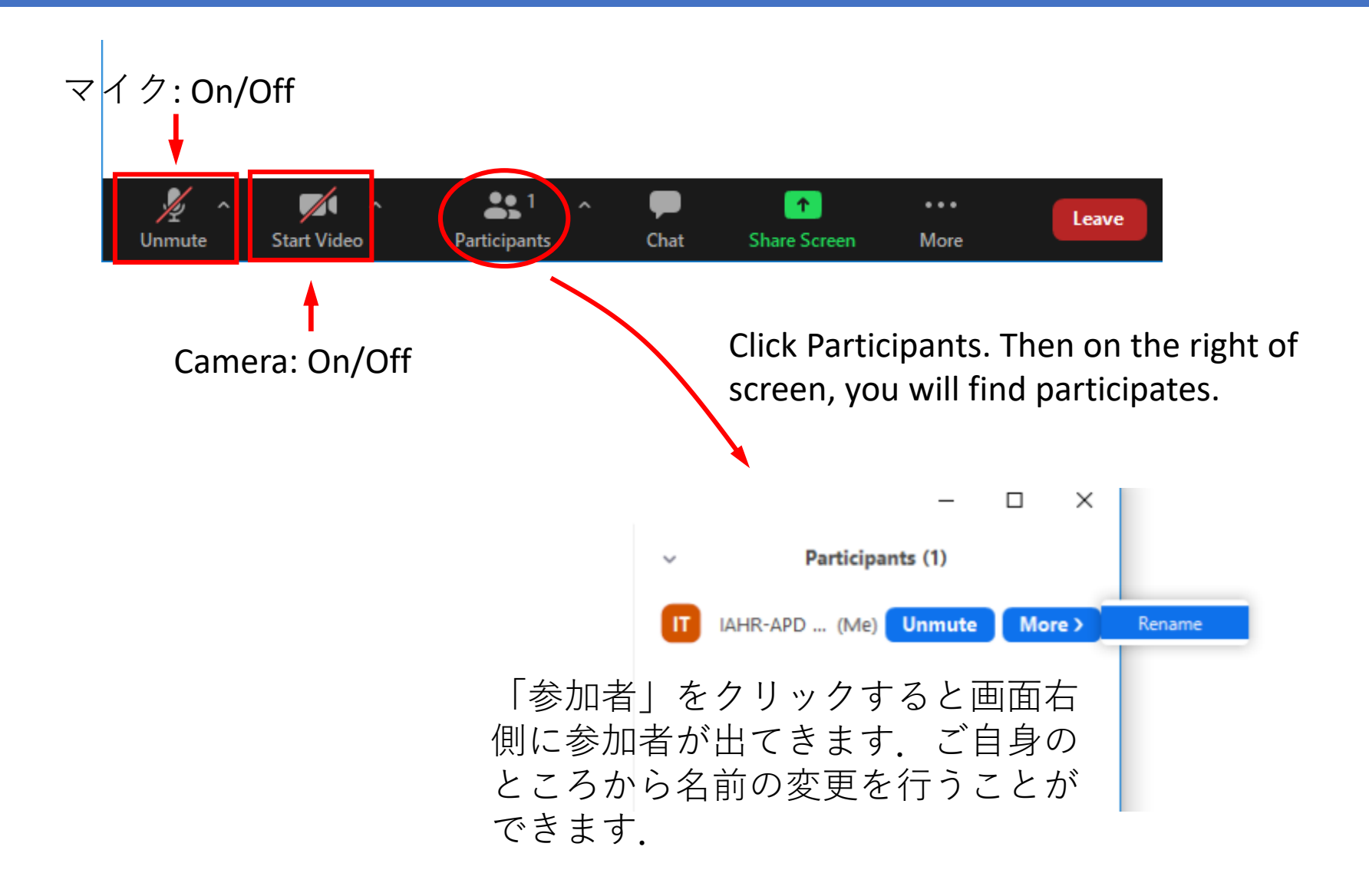

# 質問者の指名について

### 1. 参加者は「手を挙げる」機能を使い ます.

#### $\times$ X Participants (2) $\sim$ Participants (2) V l 🗖 IAHR-APD2020 (Me) 0 00 IAHR-APD2020 (Me) *%* 🖉 [Audience] IAHR-APD (Host) % TA [Audience] IAHR-APD (Host) Invite Mute Me ... Raise Hand Invite Mute Me Chat ~ Reclaim host

**3**. 質問者を指名して,マイクをonにして質問してもらいます.

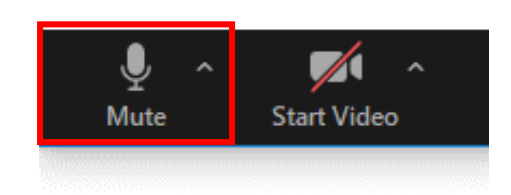

2. 手を挙げた参加者は、以下のように参

加者の上に出てきます.